予約繰り下げ期間の設定

予約繰下期間を設定しておくと、その期間に予約資料がまわってきた場合、引き当てなく なります。期間が過ぎたら通常の予約に戻り、予約が引き当たる状態になります。 旅行や出張等で予約資料が受け取れない期間がある場合にご活用ください。

なお、予約確保されている資料、および次の予約者がいない資料については、繰下期間を 設定することができません。

Web0PACの利用状況一覧画面で予約一覧を表示させます。
 予約繰下期間を設定したい資料の「変更」ボタンをクリックします。

<画面イメージ:「WebOPAC・予約一覧」画面>

| ● 利用状況一覧 利用券カード:7777768 記色 磁準 CUD モード 大人 こ25 文字の大きさ 小中 大 |                                                                                                |             |              |         |                  |                |            |                     |              |      |      |    |      |     |    |       |   |
|----------------------------------------------------------|------------------------------------------------------------------------------------------------|-------------|--------------|---------|------------------|----------------|------------|---------------------|--------------|------|------|----|------|-----|----|-------|---|
| 合 №97′/利用状況一覧                                            |                                                                                                |             |              |         |                  |                |            |                     |              |      |      |    |      |     |    |       |   |
| 個人情報を守るため                                                | A人債報を守るため、利用状況を確認後は終了をグルックしてください                                                               |             |              |         |                  |                |            |                     |              |      |      |    |      |     |    |       |   |
| [利用 ]<br>当年反利用目数 13回 累計利用回数 1080回 最終利用日 2018/6/8         |                                                                                                |             |              |         |                  |                |            |                     |              |      |      |    |      |     |    |       |   |
| 貧出 4 🏹                                                   | 約 36                                                                                           | עלע         | xh (4)       | 今度読みたい  | \本 3             | 予約4            | kii 8 y    | クエスト(却下)            | 1            | 読書記録 | 69   | 電子 | 四書館  |     |    |       |   |
|                                                          |                                                                                                | 全合計         | 未登録          | 図書·他    | うち雑誌             | うち雑            | 誌 うち縮刷成    | 〒<br>AV-ビデオ         | マイクロ         | 備品   | 他資   | 料  |      |     |    |       |   |
|                                                          |                                                                                                | 36          | 1            | 34 / 40 | ( <b>0</b> / 15) | ( <b>0</b> / 0 | ) (0/5)    | <b>0</b> / 5        | <b>0</b> / 0 | 1/9  | 0/0  | )  |      |     |    | ●印刷する | 5 |
| シリーズ予約維                                                  | シリーズ子が追答・指除<br>状況が「準備できました」「準備中です」以外の予約について、シリーズ子約を組み替えることができます。<br>● 最初 ● 前 3/18 ページ 次 ▶ 最後 ▶ |             |              |         |                  |                |            |                     |              |      |      |    |      |     |    |       |   |
| No.                                                      | ₩R▼                                                                                            |             | ቃተኑル         |         | シリーズ予算           | 副新号            | 予約日▲▼      | 予約量下期期              | 受取           | # ▼  | 受取BM | 順位 | 連絡方法 | 備考  | 発注 |       |   |
| 5                                                        | 5 予約解除可能                                                                                       |             | Javaアプレットレシピ |         |                  | 2018           |            | 2018/03/21 移動(A) 東寺 |              | 東守   |      |    |      | 発注中 | 変更 |       |   |
| 6                                                        | 予約解                                                                                            | <b>課除可能</b> | ぼくのかぞく       |         |                  |                | 2018/03/15 |                     | 本創           | Ĩ    |      |    | (1)  |     |    | 変更    |   |

② 予約変更確認画面で予約繰下期間を設定します。

日付を入力したら「更新」ボタンを押すと、予約繰下期間が設定できます。

<画面イメージ:「WebOPAC・予約変更」画面>

| · 利用状況一覧 利用券カード:7777768                      |                  | 配色 標準               | CUD モード 大人 ここち 文字の大きさ 小中大 |
|----------------------------------------------|------------------|---------------------|---------------------------|
| ♠ トップ / 利用状況一覧                               | 【予約変更確認】         | ×                   |                           |
| 個人情報を守るため、利用状況を確認後は終了をクリック                   | タイトル             |                     |                           |
| 【利用情報】<br><b>当年度利用回数</b> 13回 累計利用回数 1080回 最終 | 連絡方法             |                     |                           |
| 貧出 4 予約 36 リクエスト 4                           | 受取館              |                     | 電子図書館                     |
|                                              | 受取BM             |                     |                           |
| 全合計 未登録 目                                    | 予約待ち期限日          |                     |                           |
| 36 1 3                                       | 来約總下期間           |                     |                           |
|                                              | 3-4-34K ( 20016) |                     |                           |
| シリーズ予約組替・解除 状況が                              |                  | 更新する 更新しない          |                           |
|                                              | 1 ARM 1          | 1前 3/18 ペーン 次 # 指数# |                           |

更新するのボタンを押してください。